| /ly SoftBank | .5-2 |
|--------------|------|
| 設定メニューを表示する  | 5-2  |

N

## My SoftBank

## My SoftBankはパソコンやソフトバンク携帯電話からご利用料金の 確認や、各種設定内容の確認、変更ができるサービスです。

- 携帯電話からMy SoftBankへアクセスする際のパケット通信料は 有料になりますのでご注意ください。
- ・「メールし放題」にご加入いただいている場合、My SoftBankにて、 メールアドレスの変更などのメールに関連した設定ができます。
- My SoftBankは「メールし放題」の有効期間内のみご利用いただけます。
- 待受画面で (メニュー) → 「MySoftBank」
  各種変更手続きのページが表示されます。
  - ・以降は画面の指示に従って操作してください。

## 設定メニューを表示する

| 共通操作 | 待受画面で ● (メニュー) → 「MySoftBank」 → |
|------|---------------------------------|
|      |                                 |

| 項目    |            |              | 操作・説明                                           |
|-------|------------|--------------|-------------------------------------------------|
| 更新    |            |              | 情報画面を更新します。                                     |
| 進む    |            |              | 戻る前に表示していた情報画面に進み<br>ます。                        |
| エンコード |            |              | エンコードを設定します。<br>□□ ◎ で項目を選択 → ● (選択)            |
| プロパティ |            |              | 情報画面のプロパティを表示します。                               |
| 設定    | = 14 4 m   | キャッシュ<br>モード | キャッシュを使うかどうかを設定しま<br>す。<br>皿 ◎ で項目を選択 → ● (OK)  |
|       | 詳細<br>設定   | Cookieモード    | Cookieを使うかどうかを設定します。<br>��� で項目を選択 → ● (OK)     |
|       |            | 更新制限         | 更新するタイミングを設定します。<br>□□ ② で項目を選択 → ● (OK)        |
|       | キャッシュをクリア  |              | キャッシュメモリに一時保存された情報を消去します。                       |
|       | Cookieをクリア |              | サーバー側でお客様を識別するための<br>情報(Cookie)を消去します。<br>□[はい] |
|       | 証明書        | プリインス<br>トール | プリインストールの証明書を表示しま<br>す。<br>□証明書を選択 → ● (選択)     |
|       |            | 使用中          | 使用中の証明書を表示します。<br>□□証明書を選択 → ● (選択)             |
| バージョン |            |              | ブラウザのバージョンを表示します。                               |
| 終了    |            |              | My SoftBankを終了します。                              |